#### How to Renew

- 1. Tap on **Shelf** on the bottom of the screen of your reading.
- 2. Tap on Renew Loan.
- 3. Tap on Renew! on next screen.
- 4. Titles that have been renewed will appear on your Shelf immediately to read. Titles are normally available to be renewed 3 days before the due date.
- 5. If the item has a hold on it you will be placed in line in the appropriate place.

**Note:** Titles too early to renew will be also given the message in how many days one can renew. For new holds, you will receive a courtesy y email to the email address on your account when the hold is ready to borrow. When a hold becomes available, it will be borrowed for you automatically, as long as you are not at the loan limit on your library card and automatic check -out is turned on. When your first check-out expires you will receive an email to borrow the title again. Follow the normal check-out process.

### Return Early

- 1. Tap on Shelf.
- 2. Tap Return Title to Library .
- 3. Tap Return.

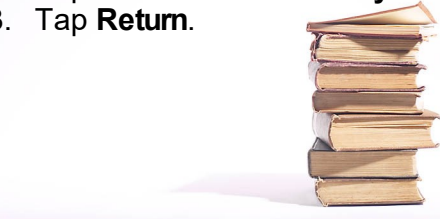

TechZone@Main 60 S. High Street Akron, OH 44326

TechZone@Main offers computer classes to library users as well as other support in person and over the phone. Send your e-reader inquires to ehelp@akronlibrary.org or call us at **330.643.9145** 

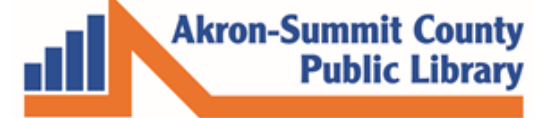

www.akronlibrary.org

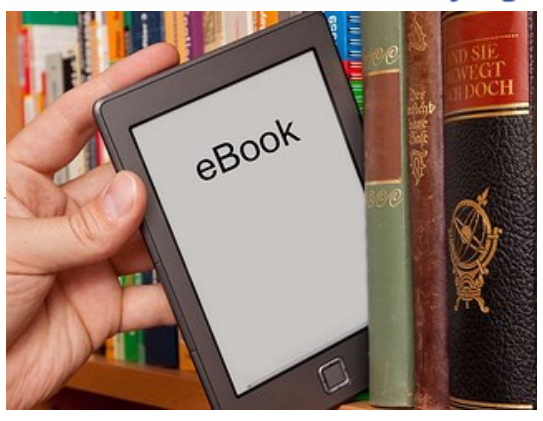

**E-Reader Guide** ~USING THE LIBBY APP~ **IOS APPLE DEVICES ANDROID DEVICES NOOK DEVICES** 

You will need a valid library card and the ability to download the Overdrive App for any device.

#### iOS Apple Devices

- 1. Search for the **Libby**, **by Overdrive** app from Overdrive using your App Store.
- 2. Tap on **Get** to install the **Libby** App on your iPad.
- 3. **Note**: During the process, have your iPad username and password available to verify that you allow the third party software on your device.

# Checking out e-Pub books or audio books

- 1. Tap **Open** and follow the steps to setup location for the nearest library.
- 2. Tap on **Hi** to open the app.
- 3. Tap Find My Library.
- 4. Tap **Yes** to confirm when one of **ASCPL locations** appears on screen.
- 5. Tap **Yes** to confirm you have a library card with ASCPL.
- 6. Enter your Library barcode and 4-digits PIN to sign in.
- 7. Browse collection for book.
- 8. Tap the **Book Cover** of **EPUB** or **MP3** audio book you want.
- 9. Tap Borrow.
- 10. **Linked Card** box will appear to confirm if you are already logged in to your library account. Tap **Borrow.**
- 11. Your title will begin downloading immediately in your Libby App.
- 12. Tap **Go to Shelf** button to open book immediately or **Keep Browsing** for more.
- 13. Tap **Open Book** to begin reading.

### **Android Devices**

- Search for the Libby, by Overdrive app using Google Playstore.
- 2. Tap Install.
- 3. Tap **Open**. Accept location setup to find the nearest library.

# Adding an e-PUB or audio book to my device

- 1. Tap on **Find My Library**. ASCPL library should come up automatically via location. Tap **Yes** to accept.
- 2. Enter your library barcode and 4digit PIN and Sign-in.
- 3. Browse collection for book.
- 4. Tap the **Book Cover** of **EPUB** or **MP3** audio book you want..
- 5. Tap Borrow.
- 6. Linked Card box will appear to confirm if you are already logged into your library account. Tap Borrow.
- 7. Your title will begin downloading immediately in your Libby App.
- Tap Go to Shelf button to open book immediately or Keep Browsing for more.
- 9. Tap **Open Book** to begin reading.

## NOOK HD, HD+, or NOOK by Samsung tablets

- Search for the Libby, by Overdrive app using Google Playstore.
- 2. Tap Install.
- 3. Tap **Open**. Accept location setup to find the nearest library.

# Adding an e-PUB or audio book to my device

- Tap on Find My Library. ASCPL library should come up automatically via location. Tap Yes to accept.
- 2. Enter your library barcode and 4digit PIN and Sign-in.
- 3. Browse collection for book.
- 4. Tap the **Book Cover** of **EPUB** or **MP3** audio book you want..
- 5. Tap **Borrow.**
- 6. Linked Card box will appear to confirm if you are already logged in to your library account. Tap Borrow.
- 7. Your title will begin downloading immediately in your Libby App.
- Tap Go to Shelf button to open book immediately or Keep Browsing for more.
- 9. Tap **Open Book** to begin reading.